## 人事資料鎖定作業說明

壹、 人事資料鎖定目的

「正確且完整」的人事資料是推展優質人事資訊業務的必要條件,透過人事資料校正或驗證後鎖定,不僅可提升人事資料正 確性及可信度,亦有利於人事作業數位化,日後不必重覆查證 可簡化人事業務流程,達到人事業務線上申辦免檢證、無紙化 及「資料一次輸入、全程使用」的目標。

貳、人事資料鎖定範圍及方法

執行資料鎖定工作務必慎重,資料確認無誤鎖定後非必要請勿 隨意解鎖或異動,以免日後須重複執行資料校正及鎖定工作。 又資料須以人工判斷鎖定者,大部分均為無法以系統自動鎖定 之既有資料,<u>其餘均可用更有效率的方法加以鎖定</u>,請依以下 說明執行資料鎖定工作。

一、應鎖定範圍為使用 WebHR 系統人員區分為 01 至 74 人員 之以下表別:

| 表 01 | 兵役資料 | 表 20 | 考績   |
|------|------|------|------|
| 表 05 | 學歷   | 表 34 | 銓審   |
| 表 06 | 考試   | 表 35 | 動態   |
| 表 19 | 經歷   | 表 38 | 教師敘薪 |

二、新資料的鎖定方法

在使用 WebHR 辦理業務及確認資料輸入後立即鎖定前提

下,資料後續方可免除再以人工鎖定之困擾,僅說明如 下:

- (一)<u>結合業務自動鎖定</u>:
  - 表 20 考績、表 34 銓審及表 35 動態將於銓敘部審定 後,將自動更新各表資料並鎖定。

- 自行核定之表 20 考績(如雇員考成)及表 38 教師敘薪
  於 WebHR 核定後,將自動更新各表資料並鎖定。
- 3. 請使用 WebHR 製作派令,以利將來免附派令報送銓審 案件至銓敘部及供 WebHR 報到作業引用。執行報到作 業後,將自動更新表 19 經歷資料並鎖定。
- 4. 112年後,本總處分發之各項考試將自動帶入更新表6 考試資料,惟因尚未確定訓練及格故暫不鎖定,惟請 於訓練及格後執行鎖定。
- (二) 人工輸入後應立刻鎖定:
  - 表1 兵役、表5學歷及部分非本總處分發的表6考試, 請於新進人員報到、當事人提出申請或於 My Data 提出 校正時,確認增修的資料無誤後務必立刻鎖定。

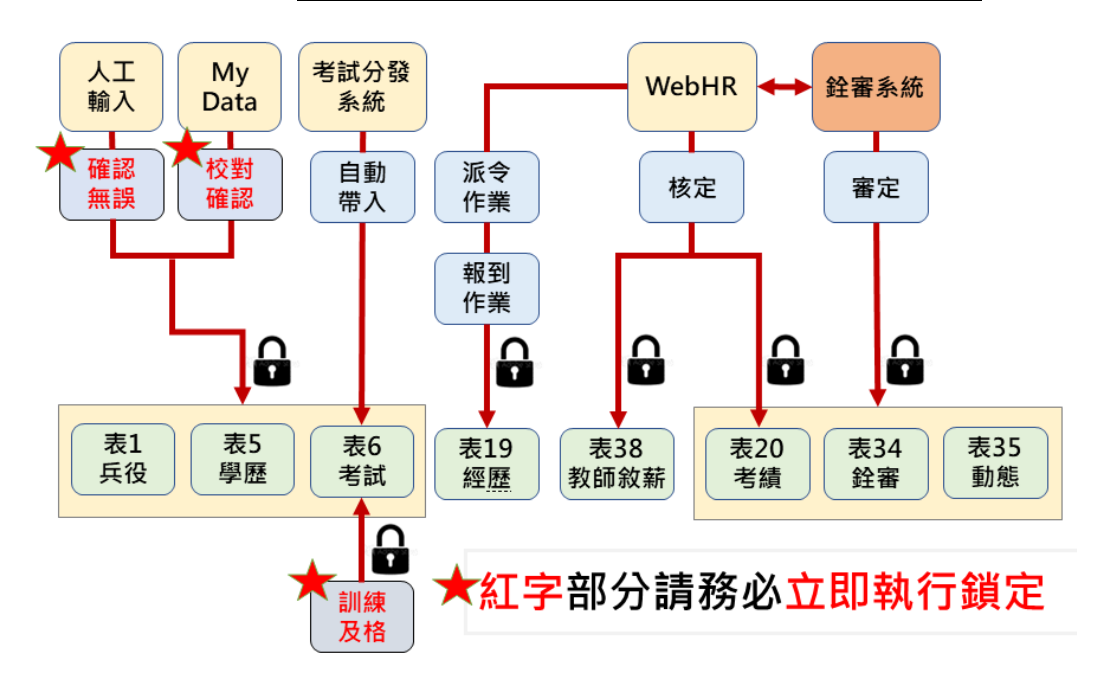

三、<u>既有資料</u>的鎖定方法

請優先由系統<u>以自動化方式鎖定資料</u>,其次可<u>利用介接的</u> <u>各權責主管機關資料人工比對鎖定</u>,<u>最後才是以其他人工</u> <u>方式鎖定剩餘的資料</u>,僅說明如下: (一) 優先由系統自動比對鎖定:

表 20 考績、表 34 銓審及表 35 動態均可由本總處介接及 比對銓敘部銓敘審定之資料,確認無誤後即會自動鎖 定。

- (二) <u>善用介接資料比對鎖定</u>:
  - 上述表 20 考績、表 34 銓審資料經與銓敘部銓審資料
    比對不符者,可利用 WebHR 個人子系統之表 20 考績、
    表 34 銓審資料維護介面,比對銓敘部銓審資料修正後
    加以鎖定。
  - 表 6 考試與表 19 經歷資料,亦可分別利用介接之考試 證書請證資料、退撫基金繳納資料,比對確認或修正 後加以鎖定。
- (三)其餘資料方以人工比對鎖定:

無法利用上述系統化輔助將資料鎖定者,再考慮以其他 方式如檢視人事資料袋文件、My Data同仁校對資料、公 文令函或請同仁提供證明文件等,確認或修正資料後加 以鎖定。

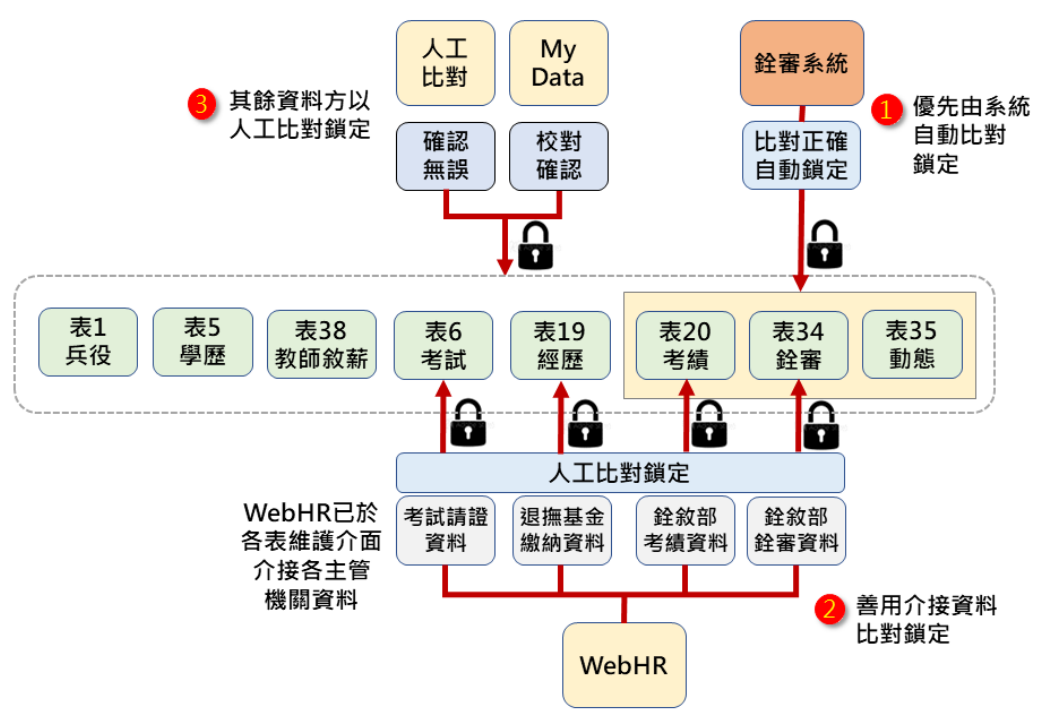

- 冬、其他鎖定應注意事項
  - 一、授予鎖定權限
    - 執行人事資料鎖定工作前,須於 WebHR 授予人員鎖定權 限,可於「WebHR系統管理-權限設定」就以下2種方式擇 一進行設定:
    - (一)設定為「有編輯權限者」:具有「個人資料編輯」權限之 人員即具備「鎖定權限」,即將個人資料維護與鎖定由同 一人執行。
    - (二)設定為「授予指定人員」: 適合機關成立「認審/協審小 組」,統一負責資料及證明文件的最後認定及鎖定,即具 備個人資料維護權限者可能無法執行鎖定,須由機關「授 予指定人員 | 方可執行鎖定。採此方式之機關,應特別注 意新資料表1 兵役、表5 學歷及表6考試資料等資料,於 人工確認輸入後應立刻啟動鎖定程序,切勿有資料輸入後 因登打人員不具有鎖定權限,致有資料遲未鎖定之情形。
  - 二、鎖定表別對應之證明文件
    - 在自動化方式無法順利鎖定資料,致須以人工比對確認資 料之正確性時,可參考比對下表各表對應之證明文件檢核 資料之正確性。惟採此做法切勿強制要求公務同仁提供所 有證明文件,且人事資料確認無誤後即可鎖定,不須上傳 附件,如為依法規規定須檢附佐證文件之業務,方視需要 上傳附件留存。

| 當事人<br>確認 | 人事人<br>員確認 | 證件名稱     | 相關表別  |  |
|-----------|------------|----------|-------|--|
|           |            | 兵役年資證明文件 | 表1 兵役 |  |
|           |            | 學歷畢業證書   | 表5學歷  |  |
|           |            | 考試及格證書   | 表6考試  |  |

|  | 歷次派令、歷次服務證<br>明書或離職證明書                         | 表 19 經歷   |
|--|------------------------------------------------|-----------|
|  | 歷年考績通知書/考核通<br>知書                              | 表 20 考績   |
|  | 歷次職務銓審函文                                       | 表 34 銓審   |
|  | 歷次留職停薪、延長留<br>職停薪及回職復薪派令<br>(函)(如同意函及復職<br>函)。 | 表 35 動態   |
|  | 歷次敘薪通知書                                        | 表 38 教師敘薪 |

- 三、資料鎖定後,請信任資料,勿再重複要求當事人提供佐證 資料。
- 四、請加強宣導所屬同仁使用 MyData 校對個人資料,並積極 處理同仁校對申請案件。
- 五、請善加利用 WebHR「各表號鎖定情形統計」、「鎖定人員 名冊」功能,以利掌握各機關、人員各表號鎖定情形,亦 可由統計列表點選未鎖定表號直接進入個人資料維護畫 面,有效提升作業效率。